#### **APPENDIX 1**

# National Vegetation Classification communities covered by Vegetation Condition Assessment

| Sub-mo | Sub-montane dry heath                                                 |  |  |  |  |  |  |  |  |
|--------|-----------------------------------------------------------------------|--|--|--|--|--|--|--|--|
| H4     | Ulex gallii - Agrostis curtisii heath                                 |  |  |  |  |  |  |  |  |
| Н8     | Calluna vulgaris - Ulex gallii heath                                  |  |  |  |  |  |  |  |  |
| Н9     | Calluna vulgaris - Deschampsia flexuosa heath                         |  |  |  |  |  |  |  |  |
| H10    | Calluna vulgaris - Erica cinerea heath                                |  |  |  |  |  |  |  |  |
| H12    | Calluna vulgaris - Vaccinium myrtillus heath                          |  |  |  |  |  |  |  |  |
| H18    | Vaccinium myrtillus - Deschampsia flexuosa heath                      |  |  |  |  |  |  |  |  |
| H21    | Calluna vulgaris - Vaccinium myrtillus - Sphagnum capillifolium heath |  |  |  |  |  |  |  |  |
| U2     | Deschampsia flexuosa grassland                                        |  |  |  |  |  |  |  |  |
| U3     | Agrostis curtisii grassland                                           |  |  |  |  |  |  |  |  |
| U4     | Festuca ovina - Agrostis capillaris - Galium saxatile grassland       |  |  |  |  |  |  |  |  |
| U5     | Nardus stricta - Galium saxatile grassland                            |  |  |  |  |  |  |  |  |
| U20    | Pteridium aquilinum - Galium saxatile community                       |  |  |  |  |  |  |  |  |

| Wet he | ath                                           |
|--------|-----------------------------------------------|
| M15    | Scirpus cespitosus - Erica tetralix wet heath |
| M16    | Erica tetralix - Sphagnum compactum wet heath |
| M25    | Molinia caerulea - Potentilla erecta mire     |
| U6     | Juncus squarrosus - Festuca ovina grassland   |

| Blanket | Blanket mire                                                 |  |  |  |  |  |  |  |  |
|---------|--------------------------------------------------------------|--|--|--|--|--|--|--|--|
| M17     | Scirpus cespitosus - Eriophorum vaginatum blanket mire       |  |  |  |  |  |  |  |  |
| M18     | Erica tetralix - Sphagnum papillosum raised and blanket mire |  |  |  |  |  |  |  |  |
| M19     | Calluna vulgaris - Eriophorum vaginatum blanket mire         |  |  |  |  |  |  |  |  |
| M20     | Eriophorum vaginatum blanket mire                            |  |  |  |  |  |  |  |  |
| M25     | Molinia caerulea - Potentilla erecta mire                    |  |  |  |  |  |  |  |  |
| Н9      | Calluna vulgaris - Deschampsia flexuosa heath                |  |  |  |  |  |  |  |  |
| H12     | Calluna vulgaris - Vaccinium myrtillus heath                 |  |  |  |  |  |  |  |  |
| H18     | Vaccinium myrtillus - Deschampsia flexuosa heath             |  |  |  |  |  |  |  |  |
| U6      | Juncus squarrosus - Festuca ovina grassland                  |  |  |  |  |  |  |  |  |

| Montar | e lichen and moss neath                                         |
|--------|-----------------------------------------------------------------|
| U2     | Deschampsia flexuosa grassland                                  |
| Ų4     | Festuca ovina - Agrostis capillaris - Galium saxatile grassland |
| U10    | Carex bigelowii - Racomitrium lanuginosum moss heath            |
| H13    | Calluna vulgaris - Cladonia arbuscula heath                     |
| H18    | Vaccinium myrtillus - Deschampsia flexuosa heath                |
| H19    | Vaccinium myrtillus - Cladonia arbuscula heath                  |

e,

#### **APPENDIX 2a**

#### **Record cards for Raster Mapping technique**

The following record cards were used in field trials of the raster mapping technique and are compatible with the MS Excel data entry files described in Appendix 3.

#### **Completing record cards**

- All the questions/boxes on the card must be answered/filled in. The only exception is where grazing indicators cannot be answered because the feature described is not present, for example there is no short vegetation present or the indicator species (e.g. *Vaccinium myrtillus*) is absent.
- Do not just tick off the pass boxes for the criteria, fill in the matrix to the right as well as this speeds up data entry. This is particularly important where a criterion has been failed!
- Where dwarf-shrubs are either absent or very scarce in a square, so that it is not possible to make an assessment of the grazing impact using the grazing indicators on the record card, then the grazing impact should be recorded as light.
- You cannot record "No evidence of being in a burning rotation" as "widespread" if you have recorded any of the burn patch size categories as being "widespread".

FNGLISH NATURF

Upland Vegetation Condition Assessment

Field record sheet for 0.25 km<sup>2</sup> survey unit

| Site Name:                                                                      |                          | 1 km² grid refe                       | rence:                  |                                                                                                    | Date:                                  |                                     |                                        |  |  |
|---------------------------------------------------------------------------------|--------------------------|---------------------------------------|-------------------------|----------------------------------------------------------------------------------------------------|----------------------------------------|-------------------------------------|----------------------------------------|--|--|
| Management unit:                                                                |                          | 0.25 km²:                             |                         | Surveyor.                                                                                                    |                                        |                                     |                                        |  |  |
| DRY HEATH (without Ulex gallii)                                                 |                          |                                       |                         | · · · ·                                                                                                    | ,                                      |                                     |                                        |  |  |
| CRITERIA:                                                                       | ,                        | pass (                                | <u>o</u>                | $h = h c_{1}$                                                                                                    | ,                                      |                                     | ·····                                  |  |  |
| >75% cover of dwarf-shrubs                                                      | ,                        |                                       | Cover o                 | f dwarf-shrubs:                                                                                                  | <u>&gt;75</u> %                        | <u>25-75</u> <u>5-25</u>            | <u>&lt;5</u> %                         |  |  |
| At least 1 dwarf-shrub species other the<br>frequent & widespread               | an the dominant specie   | s                                     | Species                 | present + DAFOR                                                                                                  | Y/N                                    |                                     |                                        |  |  |
| Bryophytes &/or bushy Cladonia at leas                                          | st frequent & forming ca | rpets                                 | Cover o<br>Cover o      | f bryophytes:<br>f lichens:                                                                                      | <u>F</u> req<br>Ereq                   | <u>Freq</u> <u>Occ</u> <u>Ra</u>    |                                        |  |  |
| < 5 individual alien tree or shrub plants                                       | present                  |                                       | No. of tr               | ees/shrubs:                                                                                                    |                                        |                                     |                                        |  |  |
| ,                                                                               | <i>,</i>                 |                                       | Species                 |                                                                                                    | Y/N                                    |                                     |                                        |  |  |
| AGE STRUCTURE:                                                                  |                          | - <b>1</b>                            | • •                     |                                                                                                    | . '                                    | ,                                   |                                        |  |  |
| Calluna regenerating by layering ?                                              | <u>Y</u> / <u>N</u>      |                                       | ,<br>                   | and the second second second second second second second second second second second second second second second | ,<br>                                  |                                     | · ···································· |  |  |
|                                                                                 | Pioneer & newly bu       | rnt (<10cm)                           | Building & e            | arly mature (10-25cm)                                                                                            | Late ma                                | ature & degenera                    | te (>25cm)                             |  |  |
| % cover of Calluna growth phases:                                               |                          |                                       | ļ.,,                    |                                                                                                    |                                        |                                     |                                        |  |  |
| GRAZING IMPACTS *                                                               |                          |                                       |                         | impact level<br>(circle indicators & over                                                                        | all impact)                            | ,                                   |                                        |  |  |
| Indicator                                                                       |                          | L                                     | ght                     | Moderate                                                                                                    |                                        | Heav                                | y                                      |  |  |
| Width of zone of heavy grazing of dwar<br>with preferentially grazed vegetation | f-shrubs on interface    | <                                     | 1m                      | 1m - 10m                                                                                                    |                                        | >10n                                | ۱<br>                                  |  |  |
| % of long shoots grazed                                                         |                          | · · · · · · · · · · · · · · · · · · · |                         |                                                                                                    |                                        | т                                   |                                        |  |  |
| <ul><li>(a) if shoot growth &gt;4cm/yr</li></ul>                                |                          | <3                                    | 3%                      | 33 - 66%                                                                                                    |                                        | >>66                                | //                                     |  |  |
| (b) if shoot growth <4cm/yr                                                     |                          | <1                                    | 6%                      | 16 - 33%                                                                                                    |                                        | >>33'                               | %                                      |  |  |
| Shoot material removed                                                          |                          | tips                                  | only                    | mainly tips                                                                                                    |                                        | tips & older wo                     | ody growth                             |  |  |
| Frequency of grazing induced Calluna ("drumstick", "topiary" or "carpet")       | growth forms             | ± at                                  | osent                   | local                                                                                                    |                                        | freque                              | nt                                     |  |  |
| Growth of Vaccinium myrtillus                                                   | ,                        | regular bu<br>bran                    | t infrequent<br>ching   | compact and much b                                                                                               | ranched                                | densely branched or short<br>sprigs |                                        |  |  |
| Signs of grazing of <i>Empetrum nigrum,</i> Nardus stricta, if present          | Vacinium vitis-idaea or  |                                       | ±.                      | absent                                                                                                    | some                                   |                                     |                                        |  |  |
| Uprooting of dwarf-shrub seedlings in r                                         | ecent burns              | ± at                                  | osent                   | present but not cons                                                                                             | oicuous                                | conspicuous                         |                                        |  |  |
| Herbivore dung in short vegetation                                              |                          | rare and di                           | fficult to find         | easy to find but<br>conspicuous                                                                                  | not                                    | very consp                          | icuous                                 |  |  |
| Trampled bare ground                                                            | ,                        | none, other                           | r than sporadic<br>rece | sheep scars or rabbit so<br>ent burns                                                                            | raps in                                | frequent                            |                                        |  |  |
| Assessment:                                                                     |                          |                                       |                         |                                                                                                    | 999-999-999-999-999-999-999-999-999-99 |                                     |                                        |  |  |
| Outiook:                                                                        |                          |                                       |                         |                                                                                                    | . <u>.</u> .                           |                                     | ,                                      |  |  |
| Land-use & management                                                           |                          |                                       | or                      | rabhite                                                                                                    | ,                                      | orouse                              |                                        |  |  |
| Grazers (*) sneep                                                               |                          | de                                    | -G-1                    |                                                                                                    |                                        | 1 3,0030                            |                                        |  |  |
| Stock feeding points present ? Y                                                | other                    | <b>_</b>                              | <u>'</u> ,              | ·<br>·                                                                                                    | ,                                      |                                     | 4.,                                    |  |  |
|                                                                                 |                          | ر<br>مرد و الار بر عبير               |                         | jama (SSha)                                                                                                    | ,<br>                                  | being in a                          |                                        |  |  |
| Burn patch size                                                                 | smaii (<2na)             | meaiun                                | (and - and)             | iai ya (~511d)                                                                                                   |                                        | burning rotation                    |                                        |  |  |
| None, Local, Widespread?:                                                       | <u>L</u> / <u>W</u>      | L L                                   | / W<br>to Upland Habi   | L / W                                                                                                    | L / W                                  |                                     |                                        |  |  |

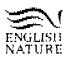

|                                                                                        |                               |                                                                                                    |                        |                                          |                                             | ····              |                                 |                                        |  |  |
|----------------------------------------------------------------------------------------|-------------------------------|----------------------------------------------------------------------------------------------------|------------------------|------------------------------------------|---------------------------------------------|-------------------|---------------------------------|----------------------------------------|--|--|
| Site Name:                                                                             |                               |                                                                                                    | 1 km² grid             | reference:                               |                                             | Date:             | Ĺ                               |                                        |  |  |
| Management unit:                                                                       |                               | , , , , , , , , , , , , , , , , , , ,                                                                                                    | 0.25 km <sup>2</sup> : |                                          | Surveyor:                                   |                   |                                 | <u></u>                                |  |  |
|                                                                                        | EV CALLIÉ                     | · ·                                                                                                    | 1                      | ,                                        | ······································      |                   | ,                               | ,                                      |  |  |
| CRITERIA                                                                               | LEA GALLII                    |                                                                                                    | Da                     | ss (√)                                   | an an an an an an an an an an an an an a    |                   |                                 |                                        |  |  |
|                                                                                        | ,<br>h.e                      |                                                                                                    |                        |                                          | er of dwarf.ehnube                          | >75%              | 25-75                           | 5-25 <5%                               |  |  |
| >75% cover of dwart-shru                                                               | DS                            |                                                                                                    |                        |                                          | er or owarr-sindos.                         | -7376             | 20-70                           | <u>3-20</u> <u>-0</u> 76               |  |  |
| At least 1 dwarf-shrub spe<br>widespread                                               | cies other than               | the dominant species freque                                                                                                    | 11.84                  | Spe                                      | cies present + DAFOR                        | Y/N               | T                               |                                        |  |  |
| Ulex gallii cover <50%                                                                 |                               |                                                                                                    |                        | Cov                                      | er of U. gallii:                            | <u>&lt;</u>       | <u>&lt;50</u> % <u>&gt;50</u> % |                                        |  |  |
| < 5 individual alien tree or                                                           | shrub plants pi               | resent                                                                                                    |                        | No.                                      | of trees/shrubs:                            |                   |                                 |                                        |  |  |
|                                                                                        |                               |                                                                                                    |                        | Spe                                      | cies:                                       | Y/N               |                                 |                                        |  |  |
| AGE STRUCTURE:                                                                         |                               | ,                                                                                                    | -                      |                                          | н.<br>                                      |                   |                                 |                                        |  |  |
| Calluna regenerating by la                                                             | iyering ?                     | <u>Y</u> / <u>N</u>                                                                                                    |                        | ,                                        |                                             |                   | ·<br>·,                         | ,                                      |  |  |
| 0/ anyon of Callying growth                                                            |                               | Pioneer & newly bu                                                                                                    | rnt (<10cm             | ) Building                               | & early mature (10-25cm)                    | Late m            | ature & deg                     | enerate (>25cm)                        |  |  |
| or height classes of other                                                             | dwarf-shrub sp                | p if                                                                                                    |                        |                                          |                                             |                   |                                 |                                        |  |  |
| Calluna absent:                                                                        |                               | L                                                                                                    |                        | I                                        |                                             | _ <u></u>         |                                 | ·····                                  |  |  |
| GRAZING IMPACTS *                                                                      |                               |                                                                                                    |                        | , ·                                      | impact leve<br>(circle indicators & ove     | l<br>erall impact | )                               | · · · · · · · · · · · · · · · · · · ·  |  |  |
| Indicator                                                                              |                               | 2 · · ·                                                                                                    | [                      | Light                                    | Moderate                                    |                   | ſ                               | Heavy                                  |  |  |
| Width of zone of heavy or                                                              | azing of dwarf-s              | shrubs on interface with                                                                                                    |                        |                                          | 4- 400                                      |                   |                                 | >10m                                   |  |  |
| preferentially grazed vege                                                             | tation                        |                                                                                                    |                        | <1m                                      | IM - 1011                                   |                   | <u> </u>                        | -1011                                  |  |  |
| % of long shoots grazed                                                                |                               | 1999 - Carlos Carlos Ca |                        |                                          |                                             |                   | 1                               |                                        |  |  |
| (a) if shoot growth                                                                    | >4cm/yr                       | ,                                                                                                    |                        | <33%                                     | 33 - 66%                                    |                   | >>66%                           |                                        |  |  |
| (b) if shoot growth                                                                    | i <4cm/yr                     |                                                                                                    |                        | <16%                                     | 16 - 33%                                    |                   | >>33%                           |                                        |  |  |
| Shoot material removed                                                                 |                               |                                                                                                    |                        | tips only                                | mainly tips                                 |                   | tips & old                      | ler woody growth                       |  |  |
| Frequency of grazing induced Calluna growth forms ("drumstick", "topiary" or "carpet") |                               |                                                                                                    |                        | ± absent                                 | local                                       |                   | 1                               | frequent                               |  |  |
| Growth of Vaccinium myrt                                                               | Growth of Vaccinium myrtillus |                                                                                                    |                        | ir but infrequent<br>branching           | compact & much b                            | ranched           | densely t                       | pranched or short sprigs               |  |  |
| Signs of grazing of Empet stricta, if present                                          | rum nigrum, Va                | ncinium vitis-idaea or Nardus                                                                                                    |                        |                                          | ± absent                                    |                   | some                            |                                        |  |  |
| Uprooting of dwarf-shrub                                                               | seedlings in rec              | ent burns                                                                                                    |                        | ± absent                                 | present but not con                         | spicuous          | conspicuous                     |                                        |  |  |
| Herbivore dung in short ve                                                             | rgetation                     |                                                                                                    | rare 8                 | difficult to find                        | easy to find bu<br>conspicuou               | t not<br>s        | very conspicuous                |                                        |  |  |
| Trampled bare ground                                                                   |                               |                                                                                                    | none, d                | other than spora                         | dic sheep scars or rabbit s<br>recent burns | raps in frequent  |                                 |                                        |  |  |
|                                                                                        |                               | <u></u>                                                                                                    | L                      |                                          | ······································      |                   |                                 | ······································ |  |  |
| Assessment:                                                                            |                               |                                                                                                    |                        |                                          |                                             |                   |                                 |                                        |  |  |
| l                                                                                      |                               | ,<br>                                                                                                    |                        | · · · / · · · · · · · · · · · · · · · ·  |                                             |                   | ,                               |                                        |  |  |
| Outlook:                                                                               |                               |                                                                                                    |                        |                                          |                                             |                   |                                 |                                        |  |  |
|                                                                                        |                               |                                                                                                    |                        |                                          |                                             |                   |                                 |                                        |  |  |
| ·                                                                                      |                               |                                                                                                    |                        |                                          |                                             |                   | <u> </u>                        | ,                                      |  |  |
| Land-use & managemen                                                                   | t                             |                                                                                                    |                        | ·····                                    |                                             |                   |                                 | ,<br>                                  |  |  |
| Grazers (✓) si                                                                         | heep                          | cattle                                                                                                    |                        | deer                                     | rabbits                                     |                   | grous                           | .e                                     |  |  |
| h                                                                                      | orses                         | other                                                                                                    |                        | 1. 1. 1. 1. 1. 1. 1. 1. 1. 1. 1. 1. 1. 1 | i tan                                       | '                 |                                 |                                        |  |  |
|                                                                                        |                               |                                                                                                    |                        | ,                                        | ,                                           | r.                |                                 |                                        |  |  |
| Stock feeding points prese                                                             | ent ?                         | <u>Y / N</u>                                                                                                    | ,                      | ,<br>,                                   | У                                           | ·<br>· · ·        |                                 |                                        |  |  |
| Burn patch size                                                                        | ſ                             | small (<2ḥa)                                                                                                    | me                     | dium (2 - 5ha)                           | large (>5ha                                 | )                 | no evider<br>burn               | tce of being in a ling rotation        |  |  |
| None Local Widespread                                                                  | 2                             | L / W                                                                                                    |                        |                                          |                                             |                   |                                 | <u>L/W</u>                             |  |  |
| * mining models with conviction                                                        | inatore takan fr              | ar Ji<br>om MacDonald at al . (in press                                                                                                    | ) "A Guide             | to Upland Habit                          | ats. Surveving Land Mana                    | gement Im         | pacts. Vol. 3                   | 2"                                     |  |  |
| * Field ind                                                                            | icators taken fr              | om macuonalo et al. (in press                                                                                                    | y A GUIDE              | to opiania mabi                          | ate. Our veying calle wialla                | Service BH        |                                 | <u></u>                                |  |  |

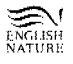

| Site Name:                                                                                        |                                      | <u></u>                      | 1 km² grid       | referen            | ce:                                   |                         | ,                          | Date:                 |                                            |               |                 |  |  |  |
|---------------------------------------------------------------------------------------------------|--------------------------------------|------------------------------|------------------|--------------------|---------------------------------------|-------------------------|----------------------------|-----------------------|--------------------------------------------|---------------|-----------------|--|--|--|
| Management unit:                                                                                  |                                      |                              | 0.25 km²:        | [                  | · · · · · · · · · · · · · · · · · · · | Surveyor:               | [                          |                       |                                            |               |                 |  |  |  |
| WET HEATH                                                                                         |                                      | ,                            |                  |                    |                                       | i.<br>Li katala         |                            |                       |                                            | ,             | ,               |  |  |  |
| CRITERIA:                                                                                         |                                      | * ,                          | pa               | ss (√)             | <b></b>                               | 1.1                     |                            |                       |                                            |               |                 |  |  |  |
| 50 - 75% cover of dwarf-shri                                                                      | bs                                   |                              |                  |                    | Cover of                              | dwarf-shrub             | <b>S</b> ;                 | <u>50-75</u>          | >75%<br>or<br><u>25-75</u>                 | <u>5-25</u> % | <u>&lt;5</u> %  |  |  |  |
| At least 1 dwarf-shrub specie<br>frequent & widespread                                            | s other than t                       | he dominant specie           | s                |                    | Species                               | present + D/            | AFOR                       | <u>Y/N</u>            |                                            |               |                 |  |  |  |
| Bryophytes (excluding Polytrichum & Campylopus spp) at least frequent & forming luxurient patches |                                      |                              |                  |                    | Bryophy                               | es abundan              | ce:                        | <u>F</u> req          | Q                                          | <b>cc</b>     | <u>R</u> are    |  |  |  |
| Total cover of graminoides <                                                                      | 50%                                  |                              |                  |                    | Cover of                              | graminoides             | <b>x</b>                   | <u>&lt;50</u> %       | 50-7                                       | <u>′5</u> %   | <u>&gt;75</u> % |  |  |  |
| < 5 individual alien tree or sh                                                                   | rub plants pre                       | sent                         |                  |                    | No. of th                             | es/shrubs:              | ч.<br>У С                  |                       |                                            |               |                 |  |  |  |
|                                                                                                   |                                      |                              |                  |                    | Species                               |                         |                            | Y/N                   |                                            |               |                 |  |  |  |
| AGE STRUCTURE:                                                                                    |                                      |                              | 7                |                    |                                       | i.                      |                            |                       |                                            | ٠,            |                 |  |  |  |
| Califina regenerating by laye                                                                     | "'9' L                               |                              |                  | <u> </u>           | ,<br>                                 | ,                       | a <del></del>              | <u>,</u>              |                                            |               | <u> </u>        |  |  |  |
|                                                                                                   |                                      | Pioneer & newly bu           | irnt (<10cm)     |                    | 3uilding & ea                         | arly mature (           | 10-25cm)                   | Late ma               | iture & de                                 | generat       | e (>25cm)       |  |  |  |
| % cover of Calluna growth p                                                                       | ases:                                |                              |                  |                    |                                       |                         | ,                          |                       | ,                                          | ,             |                 |  |  |  |
| GRAZING IMPACTS *                                                                                 |                                      |                              |                  |                    |                                       | im<br>circle indica)    | pact level<br>tors & overa | all impact)           | ;                                          |               |                 |  |  |  |
| Indicator                                                                                         |                                      | ,                            |                  | Light              |                                       | 1                       | <u>M</u> oderate           |                       |                                            |               | <u>H</u> eavy   |  |  |  |
| Width of zone of heavy graz<br>with preferentially grazed ve                                      | ng of dwarf-sh<br>etation            | rubs on interface            |                  | <1m                |                                       |                         | 1m - 10m                   |                       | >10m                                       |               |                 |  |  |  |
| % of long shoots grazed                                                                           |                                      |                              | (                |                    |                                       |                         |                            | T                     |                                            |               | 1               |  |  |  |
| (a) if shoot growth >                                                                             | lcm/yr                               |                              |                  | <33%               |                                       |                         | 33 - 66%                   |                       |                                            | >>66%         | D               |  |  |  |
| (b) if shoot growth <                                                                             | icm/yr                               | 1                            |                  | <16%               |                                       |                         | 16 - 33%                   |                       |                                            | >>33%         | » [             |  |  |  |
| Shoot material removed                                                                            |                                      |                              |                  | tips on            | У                                     | n                       | nainly tips                |                       | tips & ol                                  | der woo       | dy growth       |  |  |  |
| Frequency of grazing induced Calluna growth forms ("drumstick", "topiary" or "carpet")            |                                      |                              |                  | ± absent           |                                       |                         | local                      |                       |                                            | freque        | nt              |  |  |  |
| Growth of Vaccinium myrtillu                                                                      | 5                                    |                              | branching        |                    |                                       | compact a               | ind much br                | anched                | sprigs                                     |               |                 |  |  |  |
| Signs of grazing of <i>Erica teti</i> vitis-idaea or Nardus stricta,                              | a <i>lix, Empetrur</i><br>If present | n nigrum, Vacinium           |                  |                    | ± 8                                   | absent                  |                            |                       | some                                       |               |                 |  |  |  |
| Encroachment by Juncus so<br>or Nardus stricta                                                    | iarrosus, Des                        | champsia flexuosa            |                  | ± absent           |                                       |                         | local                      |                       |                                            |               | widespread      |  |  |  |
| Uprooting of dwarf-shrub se                                                                       | dlings in rece                       | nt burns                     |                  | ± abse             | nt                                    | present b               | picuous                    | conspicuous           |                                            |               |                 |  |  |  |
| Herbivore dung in short veg                                                                       | tation                               | ,                            | rare ar          | nd diffici         | ult to find                           | easy<br>co              | not                        | very                  | conspi                                     | cuous         |                 |  |  |  |
| Trampled bare ground                                                                              |                                      |                              | none, c          | other tha          | an sporadic :<br>rece                 | sheep scars<br>nt burns | or rabbit sc               | raps in               |                                            | freque        | nt              |  |  |  |
| Assessment:                                                                                       |                                      |                              |                  |                    |                                       |                         |                            |                       |                                            |               |                 |  |  |  |
| Outlook:                                                                                          |                                      |                              |                  |                    |                                       |                         |                            |                       |                                            |               |                 |  |  |  |
| Land-use & management                                                                             | ,,,                                  |                              |                  |                    |                                       | · .                     |                            | ·.                    |                                            |               |                 |  |  |  |
| Grazers (✓) sheep                                                                                 |                                      | cattle                       |                  | deer               | ····· ,                               |                         | abbits                     |                       | grou                                       | se            |                 |  |  |  |
| horses                                                                                            |                                      | other                        |                  |                    |                                       |                         | · · ·                      |                       |                                            |               |                 |  |  |  |
| Stock feeding points presen                                                                       | ? <u>Y/N</u>                         |                              |                  | ,                  |                                       |                         |                            | <i>u</i> <sup>1</sup> | ,                                          | · ·           |                 |  |  |  |
| Drainage (✓) <u>N</u> on                                                                          | )                                    | Inactive (bloc               | cked)            | ed) <u>A</u> ctive |                                       |                         |                            |                       | , ,                                        |               |                 |  |  |  |
| Burn patch size                                                                                   |                                      | mall (<2ha)                  | medium (2 - 5ha) |                    |                                       | large (>5ha)            |                            |                       | no evidence of being in a burning rotation |               |                 |  |  |  |
| None, Local, Widespread?:                                                                         |                                      |                              |                  |                    |                                       |                         |                            |                       |                                            | <u>L/W</u>    |                 |  |  |  |
| * Field indicators                                                                                | taken from M                         | acDonald <i>et al.</i> (in p | oress) "A Gu     | lide to l          | Jpland Habil                          | ats. Surveyii           | ng Land Ma                 | nagement              | Impacts.                                   | Vol. 2*       | ,               |  |  |  |

| Site Name:                                                                       |                                                 |                              |                                                  | 1 km² grid r                                 | eference:                                    |                        |                     |                                       | Date:                             |                                    | <u> </u>                          |                                 |  |
|----------------------------------------------------------------------------------|-------------------------------------------------|------------------------------|--------------------------------------------------|----------------------------------------------|----------------------------------------------|------------------------|---------------------|---------------------------------------|-----------------------------------|------------------------------------|-----------------------------------|---------------------------------|--|
| Management unit:                                                                 | <u></u>                                         |                              | -                                                | 0.25 km²:                                    |                                              | s                      | iurveyor:           |                                       |                                   | <u> </u>                           |                                   |                                 |  |
| BLANKET & RAISE                                                                  | ED MIRE                                         |                              |                                                  | ,                                            |                                              |                        | ,                   |                                       |                                   |                                    |                                   |                                 |  |
| CRITERIA:                                                                        | r                                               |                              | r                                                | pas                                          | <u>is (√)</u>                                |                        | ,                   |                                       |                                   |                                    |                                   | r                               |  |
| Bryophytes abundant,                                                             | inc. frequent & wides                           | bread Sp                     | hagnum                                           |                                              |                                              | Bryophyti<br>Sphagnu   | e/<br>m cover       | , , , , , , , , , , , , , , , , , , , | Bryos<br><u>A</u><br>Sph F<br>& W | Bryos<br><u>F</u> /A<br>Sph<br>R/O | Bryos<br><u>O</u><br>Sph<br>R/abs | Bryos<br><u>R</u><br>Sph<br>abs |  |
| Dwarf-shrub cover >33% except where Sphagnum abundant & formir carpets           |                                                 |                              |                                                  |                                              | Dwarf-shrub cover                            |                        |                     |                                       | <u>&gt;33</u> %                   | 5-3                                | <u>3</u> %                        | <u>&lt;5</u> %                  |  |
| At least 1 dwarf-shrub species other than the dominant species freque widespread |                                                 |                              |                                                  | nt &                                         |                                              | Species (              | present + D         | AFOR                                  | <u>Y/N</u>                        |                                    |                                   |                                 |  |
| Total cover of gramino<br>co-dominant & forming                                  | ids <50% unless Sph<br>  lawns beneath          | agnum a                      | bundant/                                         |                                              |                                              | Cover of               | graminoids          | , e                                   | <u>&lt;50</u> %                   | <u>&gt;5</u>                       | 0%                                | <u>&gt;75</u> %                 |  |
| Little or no bare ground<br>Polytrichum spp, Camp                                | d, or ground covered<br>by lopus spp, crust for | by <i>Racor</i><br>ming lich | <i>nitrium lanuginosui</i><br>ens or algal mats* | <i>m</i> ,                                   |                                              | Cover of               | bare groun          | d etc.                                | <u>n</u> one                      | pres <sup>nt</sup>                 | extens.                           | <u>u</u> biq.                   |  |
| No erosion assoc. with                                                           | human impacts                                   |                              |                                                  |                                              | `i                                           | Extent of              | bare peat           |                                       | none                              | pres <sup>nt</sup>                 | extens.                           | <u>u</u> biq.                   |  |
| No active peat extracti                                                          | on (Old works reveg.                            | with mire                    | spp are OK)                                      | ,                                            |                                              | Extent of              | pear extra          | ction                                 | none                              | pres <sup>™</sup>                  | <u>e</u> xtens                    | <u>u</u> biq.                   |  |
| No trees or scrub on p                                                           | eat body                                        |                              |                                                  |                                              |                                              | No. of tre<br>Species: | es/shrubs:          | ,                                     | <u>Y/N</u>                        |                                    |                                   |                                 |  |
| Age structure:                                                                   |                                                 |                              |                                                  | • ··· ·                                      | ,                                            | ·                      |                     |                                       |                                   |                                    |                                   | ,                               |  |
| Calluna regenerating b                                                           | y layering ?                                    |                              | <u>Y / N</u>                                     | l                                            |                                              | ,                      |                     | <i>,</i>                              |                                   |                                    |                                   |                                 |  |
|                                                                                  | ,                                               | , F                          | ioneer & newly bur                               | mt (<10cm) Building & early mature (10-25cm) |                                              |                        |                     |                                       | Late mature & degenerate (>25cm)  |                                    |                                   |                                 |  |
| % cover of Calluna gro                                                           | wth phases:                                     |                              |                                                  |                                              |                                              |                        |                     |                                       |                                   |                                    |                                   |                                 |  |
| GRAZING IMPACTS                                                                  |                                                 |                              |                                                  | I                                            | <u></u>                                      | {                      | Ir<br>circle indica | npact level<br>ators & overa          | ill impact)                       | · .                                |                                   | ·····                           |  |
| Indicator                                                                        |                                                 |                              |                                                  |                                              | Light                                        |                        |                     | Moderate                              |                                   |                                    | Heavy                             |                                 |  |
| Amount of flowering of                                                           | <i>Erlophorum</i> spp                           |                              |                                                  | extensive                                    |                                              |                        | patchy              | or thinly scat                        | terea                             | Incon                              | von local                         | absem                           |  |
| Sphagnum carpets                                                                 |                                                 |                              |                                                  | extensive                                    |                                              |                        |                     | patchy                                |                                   |                                    |                                   |                                 |  |
| Invasion by Juncus squ<br>stricta                                                | uarrosus, Deschamp                              | la flexuo                    | isa or Narous                                    | ± absent                                     |                                              |                        | local               |                                       |                                   | widespread                         |                                   |                                 |  |
| Frequency of grazing in<br>("drumstick", "topiary"                               | nduced Calluna grow<br>or "carpet")             | in torms                     |                                                  | ± absent                                     |                                              |                        |                     | local                                 |                                   | frequent                           |                                   |                                 |  |
| Conspicuousness of g                                                             | razing on Calluna & V                           | acciniun                     | n myntillus                                      |                                              | ± absent                                     |                        |                     |                                       | s easy to f                       | nd (may be patchy)                 |                                   |                                 |  |
| Trampling damage to                                                              | Sphagnum nummock                                | s or carp                    | ets                                              |                                              | ± absent                                     |                        | present             |                                       |                                   |                                    |                                   |                                 |  |
| Presence of trampled                                                             | bare ground, pauls &                            | еппансе                      | o nagging                                        |                                              |                                              | ]                      |                     | present                               |                                   | , on opic                          |                                   |                                 |  |
| Assessment:                                                                      |                                                 |                              |                                                  |                                              |                                              |                        |                     |                                       |                                   |                                    |                                   |                                 |  |
| Outlook:                                                                         |                                                 |                              |                                                  |                                              | NAME AND AND AND AND AND AND AND AND AND AND |                        |                     | <u></u>                               |                                   | ,                                  |                                   | -<br>-<br>                      |  |
| Land-use & manager                                                               | nent                                            |                              |                                                  | î                                            |                                              |                        | r                   | i. i. :                               |                                   |                                    | ~~~                               |                                 |  |
| Grazers (✓)                                                                      | sheep                                           |                              | cattle                                           |                                              | aeer                                         |                        | <u> </u>            |                                       |                                   | grou                               |                                   |                                 |  |
| Stock feeding points p                                                           | resent ?                                        | <u>Y</u> /N                  | otner                                            |                                              |                                              |                        |                     |                                       |                                   |                                    |                                   |                                 |  |
| Drainage (✓)                                                                     | <u>N</u> one                                    | <br>Inact                    | ive (blocked)                                    | ſ                                            | Active                                       |                        |                     |                                       | r<br>r                            |                                    | ,                                 | · ·                             |  |
| Erosion (✓)                                                                      | <u>sheep/deer s</u> cars                        |                              | sheet                                            |                                              | gulley                                       |                        |                     | other                                 | ,                                 |                                    |                                   |                                 |  |
| Burn patch size                                                                  | ſ                                               | śn                           | nall (<2ha)                                      | mec                                          | 1ium (2 - 5                                  | ha)                    | large (>5ha)        |                                       |                                   | no evidence of being in a          |                                   |                                 |  |
| None Local Wideeng                                                               | ead?:                                           |                              | L/W                                              |                                              | L/W                                          |                        | <u>P</u>            | <u>L/W</u>                            |                                   | JUI                                | <u>L/W</u>                        |                                 |  |
| * Field                                                                          | indicators taken from                           | MacDo                        | nald et al. (in press                            | I<br>) "A Guide I                            | to Upland F                                  | labitats.              | L<br>Surveying I    | and Manage                            | ement Imp                         | acts. Vol.                         | 2"                                |                                 |  |

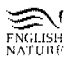

| Site Name:                                                   | ] 1 km² grid referen                   |                                                                                                    | Date:                                 |                                       |                   |  |  |  |
|--------------------------------------------------------------|----------------------------------------|----------------------------------------------------------------------------------------------------|---------------------------------------|---------------------------------------|-------------------|--|--|--|
| Management unit:                                             | 0.25 km²:                              | Surveyor:                                                                                                    | <u>`</u>                              | 49                                    |                   |  |  |  |
| MONTANE HEATH                                                | •                                      |                                                                                                    |                                       | ,                                     |                   |  |  |  |
| Criteria:                                                    | pass (<)                               |                                                                                                    |                                       | , , , , , , , , , , , , , , , , , , , |                   |  |  |  |
| (a) Carex bigelowii - Racomitrium lanuginosum moss heath     | ,                                      | in a suite suite s |                                       |                                       |                   |  |  |  |
| Racomitrium Ianuginosum cover >66%                           |                                        | Cover Racomitriu                                                                                                    | m: <u>&gt;66</u> %                    | <u>33-66</u> <u>5-33</u>              | <u>&lt;5</u> %    |  |  |  |
| Mean depth of moss/lichen/dwarf-shrub mat >5cm               | ,                                      | Mat depth                                                                                                    | <u>&gt;5</u> cn                       | n <u>2.5-5</u>                        | <u>&lt;2.5</u> cm |  |  |  |
| (b) Vaccinium myrtillus - Cladonia arbuscula lichen heath    | . <b>r</b>                             | <b>-</b>                                                                                                    | · · · · · · · · · · · · · · · · · · · | :<br>•                                |                   |  |  |  |
| Cover of "bushy" <i>Cladonia</i> spp. >50%                   | ·                                      | Cover of Cladonia                                                                                                    | ispp. <u>≥50</u> %                    | <u>25-50</u> <u>5-25</u>              | <u>&lt;5</u> %    |  |  |  |
| Mean depth of moss/lichen/dwarf-shrub mat >7cm               | ·                                      | Mat depth                                                                                                    | <u>&gt;7</u> cm                       | ו <u>2.5-7</u>                        | <u>&lt;2.5</u> cm |  |  |  |
| GRAZING IMPACTS *                                            | (circ                                  | Impact level<br>e indicators & overal                                                                                                    | impact)                               | , , , , , , , , , , , , , , , , , , , |                   |  |  |  |
| Indicator                                                    | Light                                  |                                                                                                    | <u>H</u> eavy                         | <b>]</b>                              |                   |  |  |  |
| Grazing of any dwarf-shrubs present                          | negligit                               | le                                                                                                    | evident                               | ]                                     |                   |  |  |  |
| Grazing of sedge and grass leaves                            | < 10%                                  | )                                                                                                    | > 10%                                 | '.                                    |                   |  |  |  |
| Grazing of broad-leaved grass leaves                         | infreque                               | ent                                                                                                    | most                                  |                                       |                   |  |  |  |
| Cover of Galium saxatile & Potentilla erecta                 | < 10%                                  | )                                                                                                    | > 10%                                 | · · ·                                 |                   |  |  |  |
| Presence of Juncus squarrosus                                | ± abse                                 | nt                                                                                                    | frequent                              |                                       |                   |  |  |  |
| Collective cover of fine-leaved grasses                      | < 10%                                  |                                                                                                    | > 10%                                 |                                       |                   |  |  |  |
| Collective cover of broad-leaved grasses                     | negligible/a                           | bsent                                                                                                    | frequent                              | ,                                     |                   |  |  |  |
| Uprooting of plants                                          | negligit                               | le                                                                                                    | evident                               |                                       | , · ·             |  |  |  |
| Frequency of sheep dung pellet groups                        | < 5/100                                | m² >                                                                                                    | 5/100m²                               | , ,                                   |                   |  |  |  |
| Patches of bare ground (not gravel) in sheltered areas       | ± abse                                 | nt                                                                                                    | frequent                              |                                       |                   |  |  |  |
| Assessment:                                                  |                                        | ануу ул улбан талан бар улуу ул талан байлаан ул ул ул талан байлаан ул ул ул ул ул ул ул ул ул ул ул ул ул                                                                                                    |                                       |                                       |                   |  |  |  |
| Outlook:                                                     | •••••••••••••••••••••••••••••••••••••• |                                                                                                    |                                       | ,                                     |                   |  |  |  |
| Land-use & management                                        |                                        | ;<br>                                                                                                    | ,<br>                                 |                                       |                   |  |  |  |
| Grazers (✓) sheep cattle                                     | deer                                   | I                                                                                                    | abbits                                | grouse                                |                   |  |  |  |
| horses other                                                 |                                        |                                                                                                    |                                       | <i>i</i>                              |                   |  |  |  |
| Stock feeding points present ?                               |                                        |                                                                                                    | -                                     | · · · · · · · · · · · · · · · · · · · |                   |  |  |  |
| Erosion (cause ✓) Absent Paths                               | <u>G</u> razing                        | other                                                                                                    | Million I. Million                    |                                       |                   |  |  |  |
|                                                              |                                        |                                                                                                    |                                       |                                       |                   |  |  |  |
| Burning (✓) <u>Absent</u> <u>Controlled</u>                  | Uncontrolled                           | (                                                                                                    | т.<br>Д                               |                                       |                   |  |  |  |
| Burning (✓) Absent Controlled   Burn patch size small (<2ha) | Uncontrolled                           | - 5ha) lar                                                                                                    | ge (>5ha)                             | no evidence of<br>a burning rot       | being in ation    |  |  |  |

#### **APPENDIX 2b**

#### Examples of record cards and facet boundary maps used by Northern Ireland Environment and Heritage Service

Note that vegetation condition assessment cards similar to those in Appendix 2a were completed for each facet in addition to the facet summary cover sheet and habitat recording sheets.

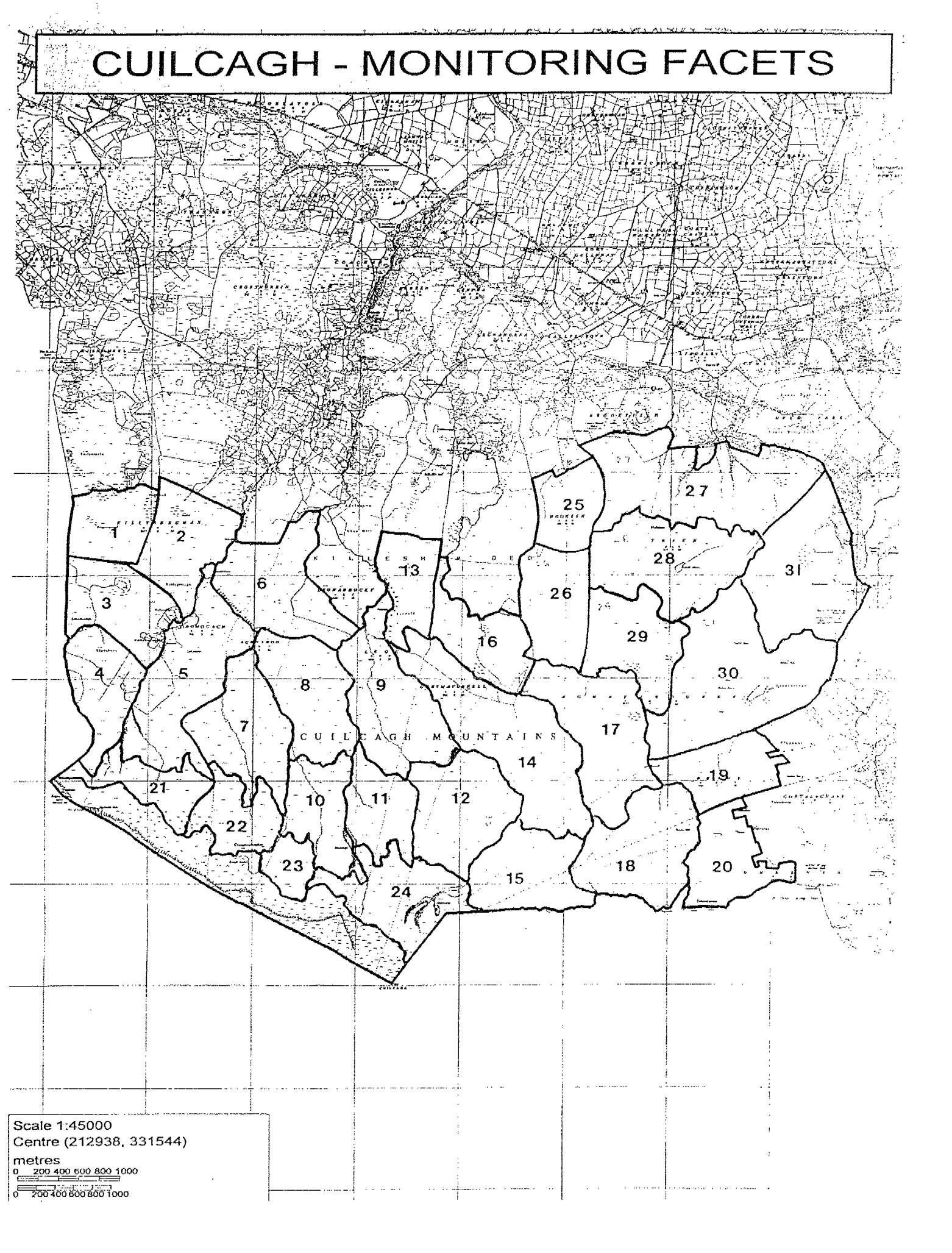

## SUMMARY COVER SHEET

FACET NUMBER

Contract Apple 1983

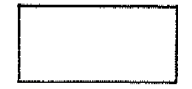

a an an ann an Anna an Anna ann ann an an an an an an an Anna Anna Anna Anna Anna Anna Anna Anna Anna Anna Anna

#### Percentage of facet covered by each habitat type

%

COMMENTS (Records of damage management issues etc.)

## DRY HEATH RECORDING SHEET

| Site Name:                                                                                                    |                                    | G.R                      | Date:           |         |
|----------------------------------------------------------------------------------------------------|------------------------------------|--------------------------|-----------------|---------|
| Management Unit:                                                                                               |                                    | Facet:                   | Surveyors:      |         |
| CRITERIA                                                                                                    |                                    |                          |                 | Average |
| Dwarf-shrub Cover (%):                                                                                         |                                    |                          |                 |         |
| Dominant Species:<br>Other frequent dwarf-<br>shrub species<br>(Use species code)                              |                                    |                          |                 |         |
| Graminoid Cover (%):                                                                                           |                                    |                          |                 |         |
| Bryophyte Cover (%):                                                                                           |                                    |                          |                 |         |
| Lichen Cover (%):                                                                                              |                                    |                          |                 |         |
| Trees or scrub<br>(spp present and no.)                                                                        |                                    |                          |                 |         |
| AGE STRUCTURE                                                                                                  |                                    |                          |                 |         |
| Dwarf-shrub Ht (cm): % Cover of <i>Calluna</i>                                                                 | Pioneer                            |                          |                 |         |
| growth phases<br>(Tally III)                                                                                   | Building & ear                     | ly mature                |                 |         |
|                                                                                                    | Late mature an                     | d degenerate             |                 |         |
| GRAZING IMPACTS                                                                                                | No obvious gro<br>(regen. by layer | wth phases<br>ring)      |                 |         |
| ( <i>Taily</i> III)<br>Width of grazing zone in dwarf<br>on interface with preferentially<br>grazed vegetation | No pre<br>-shrubs grazing<br>      | ferential <1 m<br>g zone | 1 m-10 m > 10 m | _       |
| Invasion by J. squarrost<br>and D. flexuosa or N. s                                                            | us,<br>stricta                     | <u>+</u> Absent Pres     | sent Frequent   |         |
| Frequency of grazing in<br><i>Calluna</i> growth forms                                                         | nduced                             |                          |                 |         |
| Uprooting of dwarf-shr                                                                                         | ubs                                | <b>A</b>                 |                 |         |
| Herbivore dung in shor                                                                                         | t vegetation                       |                          |                 |         |
| Poaching by sheep or ca                                                                                        | attle                              |                          |                 | ·       |

## WET HEATH RECORDING SHEET

| Site Name:                                                                                                    |                                   |               |                         |                | (              | <b>F.R</b> . | •    |       |         | -    | D      | ate:          |      |     |      |     |  |         |         |
|----------------------------------------------------------------------------------------------------|-----------------------------------|---------------|-------------------------|----------------|----------------|--------------|------|-------|---------|------|--------|---------------|------|-----|------|-----|--|---------|---------|
| Management Ur                                                                                                    | nit: _                            |               |                         |                | I              | Face         | et:  |       |         |      | Sı     | urve          | yors | :   |      |     |  | <b></b> |         |
| <u>CRITERIA</u>                                                                                                  |                                   |               |                         |                |                |              |      |       |         |      |        |               |      |     |      |     |  |         | Average |
| Dwarf-shrub Cover (%):                                                                                           |                                   |               |                         |                |                |              |      |       |         |      |        |               |      |     |      |     |  |         |         |
| Dominant Species:<br>Other frequent dwarf-<br>shrub species<br>(Use species code)                                |                                   |               |                         |                |                |              |      |       |         |      |        |               |      |     |      |     |  |         |         |
| Graminoid Cover (%):                                                                                             |                                   |               |                         |                |                |              |      |       |         |      |        |               |      |     |      |     |  |         |         |
| Bryophyte Cover (%):                                                                                             |                                   |               |                         |                |                |              |      |       |         |      |        |               |      |     |      |     |  |         |         |
| Trees or scrub<br>(spp present and no.)                                                                          |                                   |               |                         |                |                |              |      |       |         |      |        |               |      |     |      |     |  |         |         |
| AGE STRUCTURE                                                                                                    |                                   |               |                         |                |                |              |      |       |         |      |        |               |      |     |      |     |  |         |         |
| Dwarf-shrub Ht (cm):                                                                                             |                                   |               |                         |                |                |              |      |       |         |      |        |               |      |     |      |     |  |         |         |
| % Cover of Callur                                                                                                | na                                | Pion          | eer                     |                |                |              |      |       |         |      |        |               |      |     |      |     |  |         |         |
| (Tally III)                                                                                                    |                                   | Buile         | Building & early mature |                |                |              |      |       |         |      |        |               | ,    | ,   | · ,  |     |  |         |         |
|                                                                                                    |                                   | Late          | mat                     | ure a          | and degenerate |              |      |       |         |      |        |               |      |     |      |     |  |         |         |
|                                                                                                    |                                   | No o<br>(rego | bvio<br>en. b           | us gr<br>y lay | owtl<br>ering  | n ph<br>g)   | ases |       | <b></b> |      |        |               |      |     |      |     |  |         |         |
| GRAZING IMPACTS<br>(Tally III)<br>Width of grazing zone in d<br>on interface with preferent<br>grazed vegetation | warf-s<br>tially                  | hrub          | I<br>S g                | No pu<br>grazi | efer<br>ng zo  | enti:<br>one | al — | < 1   | m       |      | 1 1    | n-10          | m    |     | > 1( | ) m |  |         |         |
| Invasion by J. squ<br>and D. flexuosa of                                                                         | <i>arrosu.</i><br>r <i>N. sti</i> | s,<br>ricta   |                         |                | <u>+</u>       | - Ab         | sen  | t<br> | Pı      | ese) | nt<br> |               | Fr   | equ | ent  | _   |  |         |         |
| Frequency of graz<br><i>Calluna</i> growth fo                                                                    | rms                               | duced         |                         |                |                |              |      | _     |         |      |        | . <del></del> |      |     |      | _   |  |         |         |
| Uprooting of dwa                                                                                                 | rf-shru                           | ıbs           |                         |                | -              |              |      | -     |         |      |        | . <del></del> |      |     |      |     |  |         |         |
| Herbivore dung in                                                                                                | 1 short                           | veget         | tatio                   | n              | <u></u>        |              |      | -     |         |      |        | . <u>-</u>    |      |     |      |     |  |         |         |
| Poaching by sheep                                                                                                | or ca                             | ttle          |                         |                |                |              |      | -     |         |      |        |               |      |     |      |     |  |         |         |

## **BLANKET BOG RECORDING SHEET**

| Site Name:                                                                        |                               | G.R                                                                                                    | Date:            |         |
|-----------------------------------------------------------------------------------|-------------------------------|----------------------------------------------------------------------------------------------------|------------------|---------|
| Management Uni                                                                    | it:                           | Facet:                                                                                                    | Surveyors:       |         |
| <u>CRITERIA</u>                                                                   |                               |                                                                                                    |                  | Average |
| Sphagnum Cover (%):                                                               |                               |                                                                                                    |                  |         |
| Dwarf-shrub Cover (%):                                                            |                               |                                                                                                    |                  |         |
| Dominant Species:<br>Other frequent dwarf-<br>shrub species<br>(Use species code) |                               |                                                                                                    |                  |         |
| Graminoid Cover (%):                                                              |                               |                                                                                                    |                  |         |
| Bare Peat Cover (%):                                                              |                               |                                                                                                    |                  |         |
| Trees or scrub<br>(spp present and no.)                                           |                               |                                                                                                    | ., <u>,,</u>     |         |
| AGE STRUCTURE                                                                     |                               |                                                                                                    |                  |         |
| Dwarf-shrub IIt (cm):                                                             |                               |                                                                                                    |                  |         |
| % Cover of <i>Calluna</i>                                                         | a Pioneer                     | _                                                                                                    |                  | _       |
| (Tally III)                                                                       | Building & o                  | early mature                                                                                                    |                  | -       |
|                                                                                   | Late mature                   | and degenerate                                                                                                    |                  | -       |
|                                                                                   | No obvious g<br>(regen. by la | growth phases<br>yering)                                                                                                    |                  | u       |
| GRAZING IMPACTS<br>(Tally III)                                                    |                               | <u>+</u> Absent I                                                                                                    | Present Frequent |         |
| Invasion by <i>Juncus</i><br>and <i>Deschampsia fl</i> e                          | squarrosus<br>exuosa          |                                                                                                    |                  |         |
| Poaching by sheep o                                                               | cattle                        |                                                                                                    |                  |         |
| Enhanced hagging                                                                  |                               | Annotation of the second second secon |                  |         |
| Frequency of grazir<br><i>Calluna</i> growth for                                  | ng induced<br>ms              |                                                                                                    |                  |         |

#### **APPENDIX 3**

## Using a Geographical Information System to display vegetation condition survey data

The following procedures are for data entry using Microsoft Excel 95 or 97 and MapInfo Professional v.4. Data entry using other spreadsheets and saving the results in either Excel or Lotus 1-2-3 formats will probably work, however the authors have no experience of this so cannot guarantee the results.

#### Data entry

Five data entry files can be provided by EN Uplands Team, one for each habitat type covered by this project (Dryheath.xls, UGallii.xls, Wetheath.xls, BlanketB.xls and Montane.xls). These files consist of two rows. Row 1 contains column headings in the order they will be read on the relevant record card from Appendix 2. Row 2 contains cells for data entry and, at the right hand end, cells which calculate the vegetation condition score for that row. Prior to data entry the cells containing calculations (these will be evident as they will display values such as ERROR) should be copied into the rows below by selecting both Row 2 and the rows into which the formulas are to be calculated and using the Edit: Fill: Down command. One row is required for each survey square recorded.

Data entry is straight forward, other than for the **Easting** and **Northing** columns. Data must be entered using the following formats (without spaces between numbers and symbols such as -, > or <). The appropriate data entry formats are underlined on the record cards.

| Dry Heath                        |                                                                                                    |                         |                                                                                                    |
|----------------------------------|----------------------------------------------------------------------------------------------------|-------------------------|----------------------------------------------------------------------------------------------------|
| Column                           | Data Format                                                                                           | Column                  | Data Format                                                                                            |
| Square_No                        | Four figure OS grid reference<br>plus quadrant, e.g: 6795NW                                           |                         |                                                                                                    |
| Easting                          | The first two numbers of the<br>4 fig grid ref. plus<br>25 for SW & NW<br>75 for SE & NE<br>e.g: 6725 | Northing                | The second two numbers of<br>the 4 fig grid ref. plus<br>25 for SW & SE<br>75 for NW & NE<br>e.g: 9575 |
| Dwarf_shrub_cover                | >75, 25-75, 5-25, <5                                                                                  | Vaccinium_growth        | H, M, L                                                                                                |
| Dwarf_shrub_diversity            | Y, N                                                                                                  | Grazing_of_Empetrum_etc | H, M, L                                                                                                |
| Bryophyte_abundance              | F. O. R                                                                                               | Uprooting               | H, M, L                                                                                                |
| Alien_trees                      | Y, N                                                                                                  | Herbivore_dung          | H, M, L                                                                                                |
| Calluna_layering                 | Y, N                                                                                                  | Trampling               | H, L                                                                                                   |
| Pioneer_Calluna                  | a number or leave blank                                                                               | Grazers                 | sheep, deer, <b>etc</b>                                                                                |
| Building_mature_Calluna          | a number or leave blank                                                                               | Stock_feeding           | Y, N                                                                                                   |
| Mature_degenerate_<br>Calluna    | a number or leave blank                                                                               | Small_burns             | L. W                                                                                                   |
| Grazing_Impact                   | H, M, L                                                                                               | Medium_burns            | L, W                                                                                                   |
| Long_shoots_grazed               | H, M, L                                                                                               | Large_burns             | L, W                                                                                                   |
| Shoot_material_removed           | H, M, L                                                                                               | No_burning              | L, W                                                                                                   |
| Grazing_induced_growth_<br>forms | Н. М. L                                                                                               |                         |                                                                                                    |

| Ulex gallii Heath                |                                                                                                    |                         |                                                                                                    |
|----------------------------------|----------------------------------------------------------------------------------------------------|-------------------------|----------------------------------------------------------------------------------------------------|
| Column                           | Data Format                                                                                           | Column                  | Data Format                                                                                            |
| Square_No                        | Four figure OS grid reference<br>plus quadrant, e.g: 6795NW                                           |                         |                                                                                                    |
| Easting                          | The first two numbers of the<br>4 fig grid ref. plus<br>25 for SW & NW<br>75 for SE & NE<br>e.g: 6725 | Northing                | The second two numbers of<br>the 4 fig grid ref. plus<br>25 for SW & SE<br>75 for NW & NE<br>e.g: 9575 |
| Dwarf_shrub_cover                | >75, 25-75, 5-25, <5                                                                                  | Vaccinium_growth        | H, M. L                                                                                                |
| Dwarf_shrub_diversity            | Y, N                                                                                                  | Grazing_of_Empetrum_etc | H, M, L                                                                                                |
| U_gallii_cover                   | <50, >50                                                                                              | Uprooting               | H, M, L                                                                                                |
| Alien_trees                      | Y, N                                                                                                  | Herbivore_dung          | H, M, L                                                                                                |
| Calluna_layering                 | Y, N                                                                                                  | Trampling               | H. L                                                                                                   |
| Pioneer_Calluna                  | a number or leave blank                                                                               | Grazers                 | sheep, deer, <b>etc</b>                                                                                |
| Building_mature_Calluna          | a number or leave blank                                                                               | Stock_feeding           | Y, N                                                                                                   |
| Mature_degenerate_<br>Calluna    | a number or leave blank                                                                               | Small_burns             | L, W                                                                                                   |
| Grazing_Impact                   | Н, М. L                                                                                               | Medium_burns            | L, W                                                                                                   |
| Long_shoots_grazed               | H, M, L                                                                                               | Large_burns             | L, W                                                                                                   |
| Shoot_material_removed           | H, M, L                                                                                               | No_burning              | L, W                                                                                                   |
| Grazing_induced_growth_<br>forms | H, M, L                                                                                               |                         |                                                                                                    |

| Wet Heath                        |                                                                                                    |                                |                                                                                                    |
|----------------------------------|----------------------------------------------------------------------------------------------------|--------------------------------|----------------------------------------------------------------------------------------------------|
| Column                           | Data Format                                                                                           | Column                         | Data Format                                                                                            |
| Square_No                        | Four figure OS grid reference plus quadrant, e.g: 6795NW                                              |                                |                                                                                                    |
| Easting                          | The first two numbers of the<br>4 fig grid ref. plus<br>25 for SW & NW<br>75 for SE & NE<br>e.g: 6725 | Northing                       | The second two numbers of<br>the 4 fig grid ref. plus<br>25 for SW & SE<br>75 for NW & NE<br>e.g: 9575 |
| Dwarf_shrub_cover                | 50~75,>75, 25-75, 5~25,<5                                                                             | Vaccinium_growth               | H, M, L                                                                                                |
| Dwarf_shrub_diversity            | Y, N                                                                                                  | Grazing_of_Erica_etc           | Н, L                                                                                                   |
| Bryophyte_abundance              | F, O. R                                                                                               | Encroachment_by_Juncus<br>_etc | Н, М, L                                                                                                |
| Graminoid_cover                  | <50, 50-75. >75                                                                                       | Uprooting                      | H, M, L                                                                                                |
| Alien_trees                      | Y, N                                                                                                  | Herbivore_dung                 | H. M. L                                                                                                |
| Calluna_layering                 | Y, N                                                                                                  | Trampling                      | H, L                                                                                                   |
| Pioneer_Calluna                  | a number or leave blank                                                                               | Grazers                        | sheep, deer, <b>etc</b>                                                                                |
| Building_mature_Calluna          | a number or leave blank                                                                               | Stock_feeding                  | Y, N                                                                                                   |
| Mature_degenerate_<br>Calluna    | a number or leave blank                                                                               | Small_burns                    | L.W                                                                                                    |
| Grazing_Impact                   | H, M, L                                                                                               | Medium_burns                   | L, W                                                                                                   |
| Long_shoots_grazed               | H, M, L                                                                                               | Large_burns                    | L, W                                                                                                   |
| Shoot_material_removed           | H, M, L                                                                                               | No_burning                     | L, W                                                                                                   |
| Grazing_induced_growth_<br>forms | H, M, L                                                                                               |                                |                                                                                                    |

| Blanket Mire                  |                                                                                                    |                                  |                                                                                                    |
|-------------------------------|----------------------------------------------------------------------------------------------------|----------------------------------|----------------------------------------------------------------------------------------------------|
| Column                        | Data Format                                                                                           | Column                           | Data Format                                                                                            |
| Square_No                     | Four figure OS grid reference<br>plus quadrant, e.g: 6795NW                                           |                                  |                                                                                                    |
| Easting                       | The first two numbers of the<br>4 fig grid ref. plus<br>25 for SW & NW<br>75 for SE & NE<br>e.g: 6725 | Northing                         | The second two numbers of<br>the 4 fig grid ref. plus<br>25 for SW & SE<br>75 for NW & NE<br>e.g: 9575 |
| Bryophyte_abundance           | A, F, O, R                                                                                            | Sphagnum_carpets                 | H, M, L                                                                                                |
| Dwarf_shrub_cover             | >33, 5-33, <5                                                                                         | Invasion_by_Jsquarrosus_<br>etc  | H, M, L                                                                                                |
| Dwarf_shrub_diversity         | Y, N                                                                                                  | Grazing_induced_growth_<br>forms | H, M, L ·                                                                                              |
| Graminold_cover               | <50, 50-75, >75                                                                                       | Grazing_of_Calluna&<br>Vaccinium | Η, L                                                                                                   |
| Bare_ground_etc               | N, P, E, U                                                                                            | Trampling_of_Sphagnum            | H, M, L                                                                                                |
| Erosion_features              | N, P, E, U                                                                                            | Trampling                        | H, M, L                                                                                                |
| Peat_extraction               | N, P, E, U                                                                                            | Grazers                          | sheep, deer, <b>etc</b>                                                                                |
| Trees                         | Y, N                                                                                                  | Stock_feeding                    | Y, N                                                                                                   |
| Calluna_layering              | Y, N                                                                                                  | Drainage                         | N, I, A                                                                                                |
| Pioneer_Calluna               | a number or leave blank                                                                               | Erosion_features                 | SC. S. G. other (type in)                                                                              |
| Building_mature_Calluna       | a number or leave blank                                                                               | Small_burns                      | L. W                                                                                                   |
| Mature_degenerate_<br>Calluna | a number or leave blank                                                                               | Medium_burns                     | L, W                                                                                                   |
| Grazing_Impact                | H, M, L                                                                                               | Large_burns                      | L., W                                                                                                  |
| Eriophorum_flowering          | H, M. L                                                                                               | No_burning                       | L, W                                                                                                   |

| Montane Heath            |                                                                                                    |               |                                                                                                    |
|--------------------------|----------------------------------------------------------------------------------------------------|---------------|----------------------------------------------------------------------------------------------------|
| Column                   | Data Format                                                                                           | Column        | Data Format                                                                                            |
| Square_No                | Four figure OS grid reference<br>plus quadrant, e.g: 6795NW                                           |               |                                                                                                    |
| Easting                  | The first two numbers of the<br>4 fig grid ref. plus<br>25 for SW & NW<br>75 for SE & NE<br>e.g: 6725 | Northing      | The second two numbers of<br>the 4 fig grid ref. plus<br>25 for SW & SE<br>75 for NW & NE<br>e.g: 9575 |
| Racomitrium_cover        | >66, 33~66, 5-33, <5                                                                                  | Uprooting     | H, L                                                                                                   |
| Cladonia_cover           | >50, 25-50, 5-25, <5                                                                                  | Dung_pellets  | H, L                                                                                                   |
| Depth_of_moss            | >5, >7, 2.5-5, 2.5-7,<2.5                                                                             | Bare_ground   | Н, L                                                                                                   |
| Grazing_Impact           | H, L                                                                                                  | Grazers       | sheep, deer, <b>etc</b>                                                                                |
| Grazing_of_dwarfshrubs   | Н, L                                                                                                  | Stock_feeding | Y, N                                                                                                   |
| Grazing_of_sedges_etc    | H, L                                                                                                  | Erosion       | A, P, G, other (type in)                                                                               |
| Grazing_of_broad_grasses | H.L                                                                                                   | Burning       | A, C, U                                                                                                |
| Galium_cover             | H, L                                                                                                  | Small_burns   | L.W                                                                                                    |
| Juncus_squarrosus        | Н, L                                                                                                  | Medium_burns  | L, W                                                                                                   |
| Fine_grass_cover         | H, L                                                                                                  | Large_burns   | L.W                                                                                                    |
| Broad_grass_cover        | H, L                                                                                                  | No-burning    | L, W                                                                                                   |

---- ---- --- --

#### Troubleshooting data entry:

- Co-ordinates in the **Easting** and **Northing** columns will lose leading zeros, this will not cause a problem. Do not reformat these columns to retain leading zeros as MapInfo requires co-ordinates to be in a numerical format and will not recognise them if they are reformatted as text.
- Where a site lies in more than one 100km OS grid square the 100km grid square co-ordinates must be added to the Easting and Northing columns, otherwise MapInfo will get the sample square locations wrong. So, where a site lies in both the NZ and SE 100km squares the Easting and Northing co-ordinates 6725 and 9575 (which lie in the SE 100km square) will become 56725 and 49575, while the co-ordinates 6725 0575 (which lie in the NZ 100km square) will become 56725 and 59575.
- Where data is entered in an unrecognised format then ERROR will appear the relevant calculation cell, if this happens re-enter the data for the corresponding data cell. Note that with Montane.xls ERROR will appear in either the **Racomitrium** or **Cladonia** field as only one of these will be used and this can be ignored.
- Where grazing indicators on the record card have not been filled in because the square is entirely composed of grass the **Grazing Impact** should be recorded as L(ight).
- If all the squares in a data set are grass (<25% cover of dwarf-shrubs) then the columns Age\_calc2, Age and Condition\_Score will display either #DIV/0! or ###. Where this happens manually enter 1 in the Age column for all the entries, otherwise the Condition\_Score column will be invalid.

Once data is entered delete any unused calculation cells generated by **Fill: Down** as otherwise the age structure calculations will be incorrect.

Once this is done you will see that the file has automatically calculated the condition score of each sample square in the **Condition\_score** column on the right hand side of the table. Note that as the age structure criterion in dry and wet heaths relies on calculations based on data from all the sample squares the condition scores generated by this file are only valid after data for all sample squares has been entered.

Make a note of the cell address of the bottom right hand cell of the data table (e.g. AP27) as this is needed when opening the file in MapInfo.

Save the data file with a different filename using **File: Save as...** (remember that if you are using MS Excel 97 you must save the file in version 5.0/95 format not version 97).

#### Age structure calculations in data entry files

The data entry files Dryheath.xls and Wetheath.xls calculate the proportion of late mature/degenerate *Calluna* over a site by taking the mean percentage cover of late mature/degenerate *Calluna* recorded. Squares which are predominantly grassland, that is have less than 25% cover of dwarf-shrubs are excluded from this calculation. Stands which are not burnt but are regenerating through layering may be recorded as being in the early mature age class. To account for this, the cover value for Building/early mature *Calluna* is added to the late mature/degenerate figure for those sample squares in which layering is recorded or where "no evidence of being in a burning rotation" is recorded as being "widespread". The UGallii.xls file also excludes sample squares with less than 25% dwarf-shrub cover from age structure calculations.

#### Creating a map of vegetation condition using MapInfo Professional v.4

1. Either obtain a digital map of your site or scan in your base map using your scanner software. MapInfo supports the commonly used bitmap image file formats BMP and TIF.

Steps 2 to 10 assume that you are using a scanned bitmap image as a base map.

- 2. Open your base map image file using File: Open Table...
- 3. In the **Open Table** dialogue choose **Raster Image** from the **Files of Type** drop-down list.
- 4. Choose the file with your map and click **Open**. If you have not used this file in MapInfo before you will be asked if you wish to register it. Choose **Register**.

MapInfo displays the **Image Registration** dialogue. A preview of the raster image appears in the lower half of the dialogue.

- 5. Specify the image's map projection by choosing the **Projection** button and completing the **Choose Projection** dialogue: from the **Category** drop-down list choose British Coordinate Systems, from the **Category Members** drop-down list choose British National Grid and click **OK**.
- 6. Specify the maps units by clicking the **Units** button and choosing **meters** (it is assumed that you are using a metric OS base map).
- 7. Move the mouse cursor over the image preview in the lower half of the dialogue to a spot where you know the map co-ordinates (e.g. a northing and easting gridline intersection) and click (use the scroll bars to move around the image and the + and buttons to zoom in and out). MapInfo displays the Add Control Point dialogue.
- 8. Complete the Add Control Point dialogue by entering the map co-ordinates that correspond to the location where you clicked on the map image (use 8 figure grid references e.g. 6700 for Map X (easting) and 9500 for Map Y (northing) so that it corresponds to the grid references entered in the data table). Choose OK.
- 9. Repeat steps 7 and 8 until you have entered at least three control points. You should have at least one control point at or near each corner of the image.
- 10. Choose **OK** when you are done adding control points. MapInfo displays the raster image in a Map window.

When you complete the **Image Registration** dialogue, MapInfo saves the registration information in a table (.tab) file. In later MapInfo sessions, you can re-open the table by choosing **File: Open Table**, without repeating the registration process, and without having to choose **Raster Images** as the **File Type** in the **Open Table** dialogue.

- 11. Open your data file using File: Open Table ...
- 12. A dialogue box titled Excel Information will appear.
- 13. From the drop down list for **Named Range** select **other**... and alter the suggested cell range to Sheet1!A2:AP27 (replacing AP27 with whatever your last cell was) and click **OK**.
- 14. Check the Use Row Above Selected Range for Column Titles box and click OK.

Your file will open in a Browser Window.

- 15. To associate your data table with the map you must specify the co-ordinate columns and map projection of the data table using **Table: Create Points...** to open the **Create Points** dialogue.
- 16. Check that your data table filename is selected in the Create Points for Table drop-down list, then in the Get X Coordinates from Column drop-down list of column names select Easting and in the Get Y Coordinates from Column drop-down list of column names select Northing.
- 17. Click on the **Projection...** button and select British Coordinates System from the **Category** drop-down list, from the **Category Members** drop-down list choose British National Grid and click **OK**. Click **OK** on the **Create Points** dialogue.
- 18. Open a new Map window using Window: New Map Window and select your base map in the first Map Tables drop-down list box and your data table in the second box, click OK.
- To display the distribution of condition grades use Map: Create Thematic Map..., select Ranges in the dialogue, click Next>;
- 20. Select your data table in the **Table:** drop-down list and **Condition\_Score** in the **Field:** drop-down, click **Next>**;
- 21. Click the Ranges... button. The Customize Ranges dialogue displays. Select Custom in the Method: drop-down list box, 3 in the # of Ranges: box and none in the Round By: box. Click the Recalc button.
- 22. Select the first line in the large box in the centre of the dialogue. In the **Custom Ranges** panel below the box enter 0 in the **>=Min:** box and 1 in the **< Max:** box.
- 23. Select the second line in the large box. In the **Custom Ranges** panel below the box enter 1 in the **>=Min:** box and 6 in the **< Max:** box.
- 24. Select the third line in the large box. In the **Custom Ranges** panel below the box enter 6 in the **>=Min:** box and 24 in the **< Max:** box.
- 25. Click **Recalc** and then **OK**.
- 26. Back in the Create Thematic Map dialogue click the Styles... button.
- 27. Check that **Color** is selected in the **Auto Spread** panel of the **Customize Range Styles** dialogue.
- 28. Click the top button with a star on it to open the **Symbol Style** dialogue.
- 29. Select a filled (shaded) symbol from the Symbol: drop-down list.
- 30. Select a colour from the **Color**: drop-down (note that if you want to print your map and you only have a black and white printer then you should only select a black, white or a shade of grey). As this symbol will represent sample squares in favourable vegetation condition white is suggested.
- 31. From the **Font**: drop-down select a font size, a large one, e.g. 48 points, is suggested. Click **OK**.
- 32. Click on the bottom of the stack of three buttons.
- 33. Repeat steps 29 to 31, but for the colour choose a dark one as this will represent severely unfavourable squares. If you have a black and white printer then it is suggested that you

choose a moderately dark shade of grey rather than black as this will not obscure the base map detail.

- 34. When you have returned to the **Create Thematic Map** dialogue click on the **Legend...** button.
- 35. In the **Customize Legend** dialogue type a title and, if required, a sub-title, in the **Title:** and **Subtitle:** boxes (you can change the fonts of these title lines by clicking on the font buttons if you want).
- 36. Uncheck the Show Record Count box.
- 37. In the **Range Labels** box select **0 to 1** and type Favourable in the **Edit selected Range** here: box and ensure that the **Show this Range** box is checked.
- 38. Select **1 to 6** and type Unfavourable in the **Edit selected Range here:** box and ensure that the **Show this Range** box is checked.
- 39. Select **6 to 24** and type Severely unfavourable in the **Edit selected Range here:** box and ensure that the **Show this Range** box is checked.
- 40. Select all others and ensure that the Show this Range box is unchecked. Click OK.
- 41. Check that Ascending is checked in the Legend Label Order panel in the Create Thematic Map dialogue and click OK.
- 42. Select the map window with your thematic map in it.
- 43. Reorder the layering of the map by opening the Layer Control dialogue: Map: Layer Control...
- 44. Select your data table in the **Layer:** box, check the **auto label** box (the fourth box along in the row of check boxes alongside the name of your data table) and then click on the **Label...** button.
- 45. In the Label Options dialogue select Condition\_Score from the Label with: drop-down list (note that you could display the contents of one of the other data columns, say Grazing\_Impact, by selecting that column name rather than Condition\_Score if you are interested in that component of the vegetation condition).
- 46. Ensure that the **Display within Range** box is unchecked.
- 47. Check the None box is checked in the Styles: Label Lines panel.
- 48. Click the **Style** button and change the font size to 8 points and check the **Halo** box (to make the label stand out against the shading of the symbol).
- 49. In the **Position** panel click on the central **Anchor Point** button and set the **Label Offset** to 0 to centre the label. Click **OK** and click **OK** again in the **Layer Control** dialogue to close it.
- 50. You will find that the base map obscures the symbols. To make the base map transparent open **Table: Raster: Adjust Image Styles...**
- 51. Check the **Transparent** box. Click the **Select Color** button, move the mouse pointer over a white area on the portion of map that is displayed and click (it is assumed that the base map is black and white). Click **OK**.

- 52. If the base map does not display over the top of the condition score symbols reopen the Layer Control dialogue, select the base map layer, click on the Display button, and uncheck the Display within Zoom Range box and click OK. Click OK to close Layer Control.
- 53. Resize the Thematic Map Window to see it properly by dragging the window frames with the mouse so that the window is as tall as you can get it and as wide as is required to accommodate the maps width (if you just wish to view the map on screen without printing it then you can simply maximise the window, however you will need to resize the window to the shape of the base map to print map, so you might as well do that now). If the whole map does not display, or the map does not fill the screen open the Map: View Entire Layer... dialogue, select the base map from the drop-down list and click OK. (If you find that resizing the map changes the map scale use Options: Preferences: Map Window... to open the Map Window Preferences dialogue and set When Resizing Map Window to Preserve Current Scale (click OK twice to exit)).

You now have a map showing the distribution of vegetation condition for the selected habitat across the site. The vegetation condition grades are shown as shaded symbols, while the actual condition score is shown as a number overlaid on the symbol.

- 54. To print the map you must place it in a **Layout Window**, you could print the thematic map window, however this would not include the **legend**.
- 55. Resize the **Thematic Map Window** so that there is no white space around the edges of the base map: **Map: Change View...** In the **Zoom (Window Width):** box enter the width of the base map in terms of the number of km squares (note however that MapInfo has shifted the decimal point one place to the right, displaying 4.5km as 0.45km, go along with this lunacy and enter your width as 10% of what it actually is, i.e. enter 4.5km as 0.45). Click **OK**. Alternatively play around with the window frame with the mouse. You can also use the **Grabber tool** to move the map inside the window.
- 56. Open the New Layout Window dialogue: Window: New Layout Window...
- 57. Check the **One Frame for Window** box if it is not already checked and select your thematic map from the drop-down list (both of these options are usually selected by default), click **OK**.
- 58. Maximise the Layout Window. Then increase the size of the page: Layout: View Entire Layout
- 59. Size the **Legend** frame so that it displays the entire frame by selecting the frame (click over the **Legend**) and then click on one of the **corner anchors** and drag it until the frame is the right size.
- 60. Move the **Legend** to a position where it doesn't obscure any of the map by selecting the legend frame and dragging it to the desired position.

The map position can also be moved by selecting and dragging it.

61. Print the map using File: Print...

The map can be saved as a bitmap which can be used or printed by other applications using: File: Save Window As..., but first resize the Layout Window so that it frames the page exactly, then in the Image Size panel of the Save Window As dialogue select Custom and enter a height or width corresponding to the size of the paper the map will be printed on, MapInfo will automatically adjust the other size to maintain the aspect ratio.

62. To save the map in an editable MapInfo form you must have the thematic map, data table, base map and layout windows open and use **File: Save Workspace...** to save the entire workspace.

#### **APPENDIX 4**

| Table 1 Sites visited to assess the validity of initial draft of criteria for favourable vegetation       condition |                                                |  |
|----------------------------------------------------------------------------------------------------|------------------------------------------------|--|
| Site                                                                                                    | Habitats present                               |  |
| Tripsdale, North York Moors                                                                                         | dry heath                                      |  |
| Bollihope Common, Co. Durham                                                                                        | dry heath and flushes                          |  |
| Dark Peak, Derbyshire                                                                                               | dry heath, blanket mire                        |  |
| Leek Moors, Staffordshire                                                                                           | dry heath, wet heath and blanket mire          |  |
| Ingleborough, Lovely Seat-Stainton Moor,<br>Harkerside Moor & Arkengarthdale, Yorkshire Dales                       | dry heath, blanket mire and flushes            |  |
| Dartmoor                                                                                                    | dry heath, wet heath, blanket mire and flushes |  |
| Exmoor                                                                                                    | dry heath, blanket mire and wet heath          |  |
| Stiperstones, Shropshire                                                                                            | dry heath and flushes                          |  |
| Long Mynd, Shropshire                                                                                               | dry heath and flushes                          |  |
| Black Mountain, Herefordshire                                                                                       | dry heath and blanket mire                     |  |
| Cheviot, Northumberland                                                                                             | dry heath and blanket mire                     |  |
| Kielderhead, Northumberland                                                                                         | blanket mire                                   |  |
| Moorhouse and Crossfell, North Pennines                                                                             | montane heath, blanket mire and flushes        |  |
| Buttermere Fells, Lake District                                                                                     | dry heath and montane heath                    |  |

## Sites visited during field trials

| Table 2 Sites visited during trials of the vegetation condition assessment criteria |                             |  |
|-------------------------------------------------------------------------------------|-----------------------------|--|
| Site visited                                                                        | Habitats assessed           |  |
| Quantock Hills, Somerset                                                            | dry heath                   |  |
| Fox Tor/Caters Beam and Headland Warren,<br>Dartmoor                                | blanket mire and dry heath  |  |
| Grisedale Pike and Grasmoor, Lake District                                          | dry heath and montane heath |  |
| Ilkley Moor, West Yorkshire                                                         | dry heath                   |  |
| Birkdale and Askrigg Commons, Yorkshire Dales                                       | dry heath and blanket mire  |  |
| Moor House NNR and Middleton Common, North Pennines                                 | blanket mire and dry heath  |  |

| Table 3 Sites visited during trials of vegetation condition grades   |                                           |  |
|----------------------------------------------------------------------|-------------------------------------------|--|
| Site visited                                                         | Habitats assessed                         |  |
| Dunkery Beacon, Porlock Common and North Hill,<br>Somerset           | dry heath                                 |  |
| Lockton and Levisham Moors and Fylingdales Moor,<br>North York Moors | wet and dry heaths                        |  |
| Skiddaw and Caldbeck Common, Lake District                           | dry heath, blanket mire and montane heath |  |
| Kielderhead and Emblehope Moors, Border Uplands                      | dry heath and blanket mire                |  |
| Moor House and Cross Fell, North Pennines                            | montane heath, blanket mire and dry heath |  |

#### **APPENDIX 5**

#### Field Trials of Raster Mapping Methodology

During August, September and October 1997 field trials of the Raster mapping technique were carried out on whole management units on four sites in northern England. The trials involved a full-scale survey of the management units, surveying each 25ha square or part square within the unit using the methodology described in Section 4.2.1.2 and the record cards in Appendix 2. Data was entered into MS Excel files and subsequently into MapInfo to produce the following maps of vegetation condition and permutations of the data recorded on the cards, as described in Appendix 3.

#### Skiddaw Forest, Cumbria

The map of dry heath shows a gradation in vegetation condition across the management unit. Much of the north-east quarter is in favourable condition, though this is marred by the presence of a very extensive burn on the side of Great Calva. Elsewhere the site is in unfavourable condition due to factors such as grazing impact and reduced cover of dwarf-shrubs. On the southern side of the unit, where dwarf-shrubs are largely replaced by *Nardus* grassland, the vegetation is in severely unfavourable condition.

The blanket mire in the centre of the unit is almost entirely in favourable condition, despite the presence of a number of drains. Stands of blanket mire on the side of Great Calva have however been invaded by grasses, particularly *Deschampsia flexuosa*, following the large fire.

Areas of montane heath are present on the western edge of the unit below the summit of Skiddaw. These stands are in unfavourable and severely unfavourable condition due to the very high cover of grasses and low cover of *Racomitrium* and *Cladonia* spp and thin moss/lichen/dwarf-shrub layer.

#### Fylingdales Moor, North Yorkshire

Wet heath is the predominant vegetation type on this site. All the wet heath has been classified as unfavourable as less than 50% of this habitat is in the late mature/degenerate age class. Within this it can be seen that bryophyte abundance, or rather lack of it, is the main contributing factor pushing sample squares into the severely unfavourable category.

The majority of the dry heath is also in unfavourable condition, almost entirely due to a lack of bryophytes. In contrast to the wet heath, 50% of the dry heath is in the late mature/ degenerate age class.

#### College Valley, The Cheviot, Northumberland

The lower slopes of this management unit are dominated by dry heath, though in the western half of the unit most of this is now dominated by grasses, hence the dominance of unfavourable and severely unfavourable vegetation condition. Moderate grazing impacts affect the site around West Hill and Bizzle Crags. To the east there are areas of favourable dry heath on the mid slopes, while lower down bryophyte abundance is the main factor determining favourability. Over 70% of the dry heath on this management unit was recorded as being in the late mature/degenerate age class.

The higher ground is largely covered by blanket mire, all of which is in unfavourable condition, largely due to poor bryophyte abundance. Around the summit of The Cheviot and along the Pennine Way there are extensive areas of eroding peat, making these areas severely

unfavourable. At the western end of the site however, cover of dwarf-shrubs is also a factor contributing to the poor vegetation condition.

Scattered stands of montane heath are in unfavourable and severely unfavourable vegetation condition due to low cover of *Cladonia* spp, thin moss/lichen/dwarf-shrub mats and grazing impacts.

#### Whitfield Moor, Northumberland

Two management units were surveyed here. The northern moor is predominantly blanket mire. This is either in favourable condition or close to favourable condition over most of the moor. A variety of factors result in unfavourable condition where it occurs, with grazing impact the main one to the north-east, while bryophyte abundance and poor dwarf-shrub diversity plays a part elsewhere. The entire moor is burnt for grouse and there is an extensive network of drains.

Dry heath is largely confined to sloping ground in the southern half of the moor, where grazing impacts and poor dwarf-shrub cover, together with a low proportion of late mature/ degenerate *Calluna* contribute to the unfavourable and severely unfavourable condition.

Bryophyte abundance, dwarf-shrub cover, dwarf-shrub diversity, graminoid cover, grazing impacts and the presence of erosion features all contribute to the poor vegetation condition of the blanket mire in the southern management unit. Dwarf-shrubs are almost entirely absent from the dry heath in this management unit, so that all the samples squares with this habitat are in severely unfavourable vegetation condition.